# Raumthermostat KW4691- KG4691- KM4691

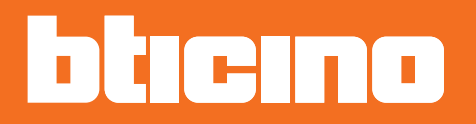

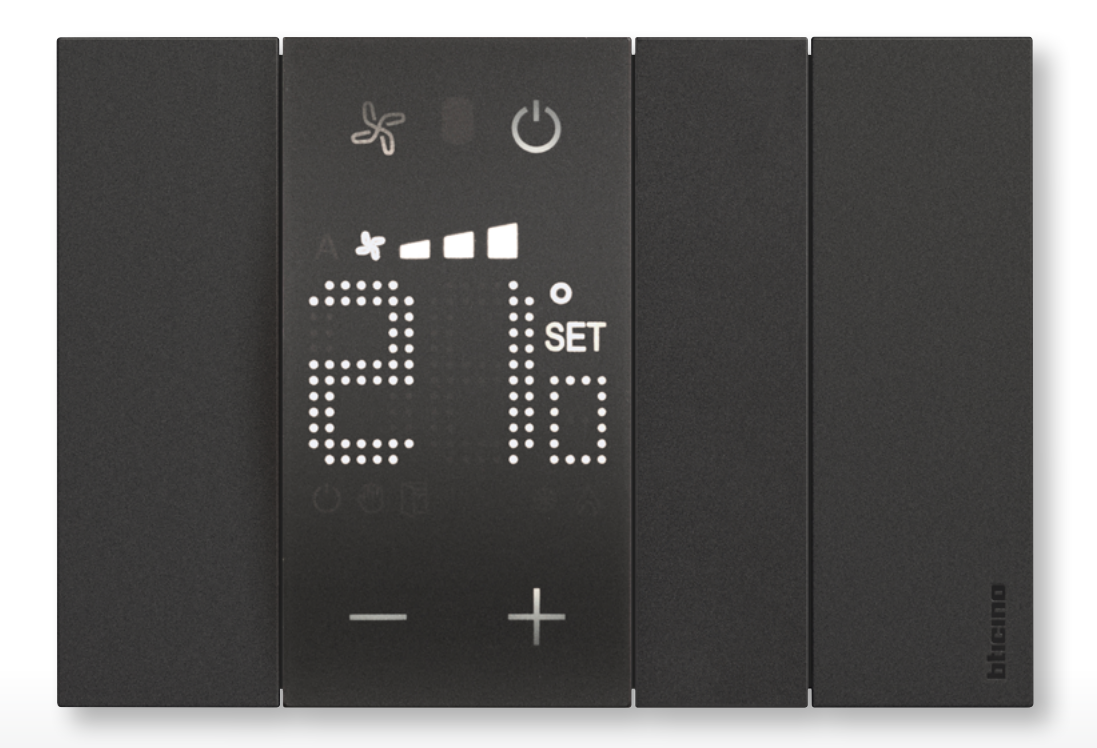

# Raumthermostat

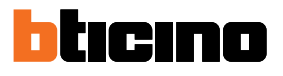

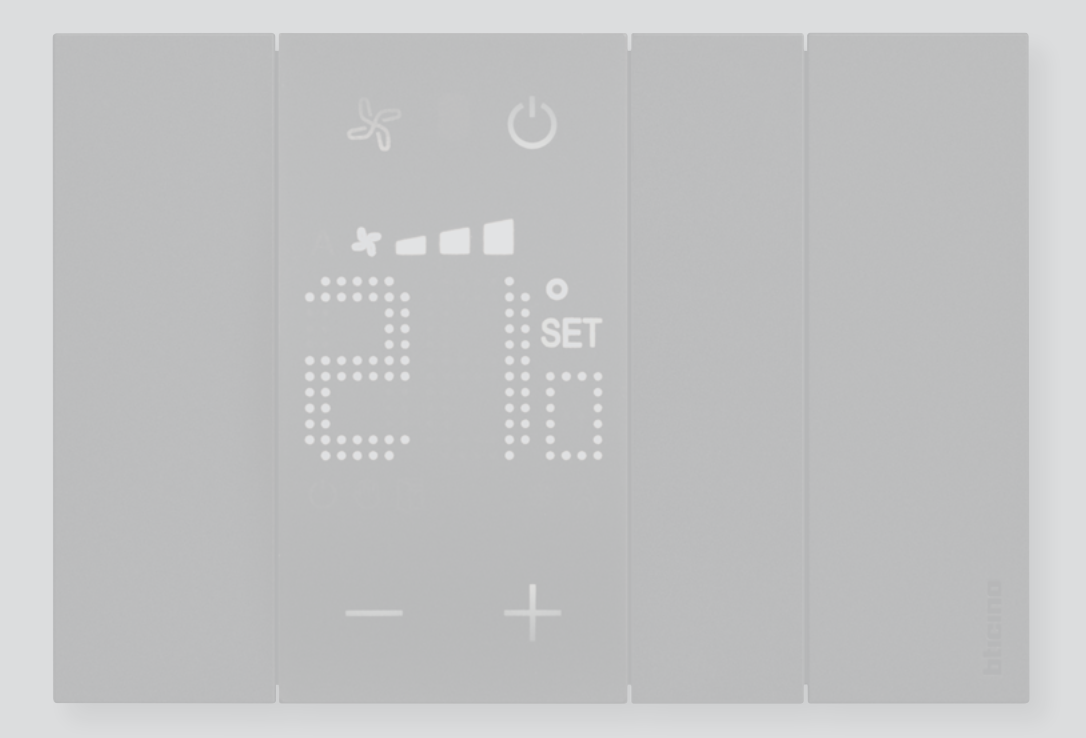

# Raumthermostat

| Inhaltsverzeichnis | Einleitung                               | 4  |
|--------------------|------------------------------------------|----|
|                    | Grundlegende Konzepte                    | 4  |
|                    | Funktionstasten und Symbole              | б  |
|                    | Gebrauch des Thermostats                 | 8  |
|                    | Funktionen lokal einstellen              | 9  |
|                    | Die programmierte Temperatur einstellen  | 9  |
|                    | Schutzmodus                              | 12 |
|                    | Fancoil-Lüfter einstellen                | 14 |
|                    | Lokaler Kontakt                          | 15 |
|                    | Funktionen mit MyHOME_Up                 | 16 |
|                    | Funktion warm/kalt                       | 17 |
|                    | Schutzmodus                              | 17 |
|                    | Fancoil-Lüfter einstellen                | 18 |
|                    | Funktionen mit Hotelsupervision          | 19 |
|                    | Die programmierte Temperatur einstellen  | 20 |
|                    | Stellt den Betriebsmodus der Anlage ein  | 20 |
|                    | Betriebsmodus des Thermostats einstellen | 21 |
|                    | Funktionen mit HOMETOUCH                 | 22 |
|                    | Modus Heizen/Kühlen                      | 23 |
|                    | Die programmierte Temperatur einstellen  | 24 |
|                    | Schutzmodus                              | 26 |
|                    | Fancoil-Lüfter einstellen                | 27 |
|                    | Fehlermeldungen                          | 28 |
|                    | Meldungen                                | 28 |
|                    | Fehler                                   | 30 |

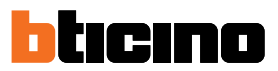

### **Einleitung**

Sie können den Thermostat mit Display zum Heizen und Kühlen sowohl lokal (über die verfügbaren Tasten) als auch remote (über die Software Hotelsupervision, die MyHOME\_Up oder die Hausstation HOMETOUCH siehe Abschnitt <u>Gebrauch des Thermostats</u>) einsetzen. Die LED-Anzeige zeigt die Betriebsart, in der er sich befindet (Frostschutz/Thermoschutz oder Heizen/Kühlen), die ermittelte Raumtemperatur, die programmierte Temperatur, die Lüftergeschwindigkeit, den Fensterkontaktstatus und den Zonenstatus an.

**Anmerkung**: der beschriebene Hintergrund sowie die Symbole könnten sich von denen der Vorrichtung unterscheiden.

#### Grundlegende Konzepte

#### **Heizen-Funktion**

Ist die gemessene Temperatur kleiner als der Sollwert, wird die Heizung eingeschaltet und das entsprechende Symbol angezeigt.

#### Kühlen-Funktion

Ist die gemessene Temperatur höher als der Sollwert, wird die Kühlung eingeschaltet und das entsprechende Symbol angezeigt.

#### Automatisch umschalten

Der Thermostat kann so programmiert werden (fragen Sie Ihren Installateur), dass er automatisch zwischen Heiz- und Kühlfunktion je nach bestimmten Schwellen umschaltet.

#### Programmierte Temperatur

Referenztemperatur, bei der die Temperaturregelung ein- oder ausschaltet. Der eingestellte Wert muss zwischen einem minimalen und einem maximalen Wert (Bereich) liegen, der von Ihrem Installateur konfiguriert wurde.

#### Setpoint

Vom Installateur mit der Software MyHOME\_Suite und Hotelsupervision (Sparmodus, Komfort und Schutz) konfigurierte Referenztemperaturen.

Nachdem diese Werte konfiguriert worden sind, können Sie sie über MyHOME\_Up oder Hotelsupervision konfigurieren

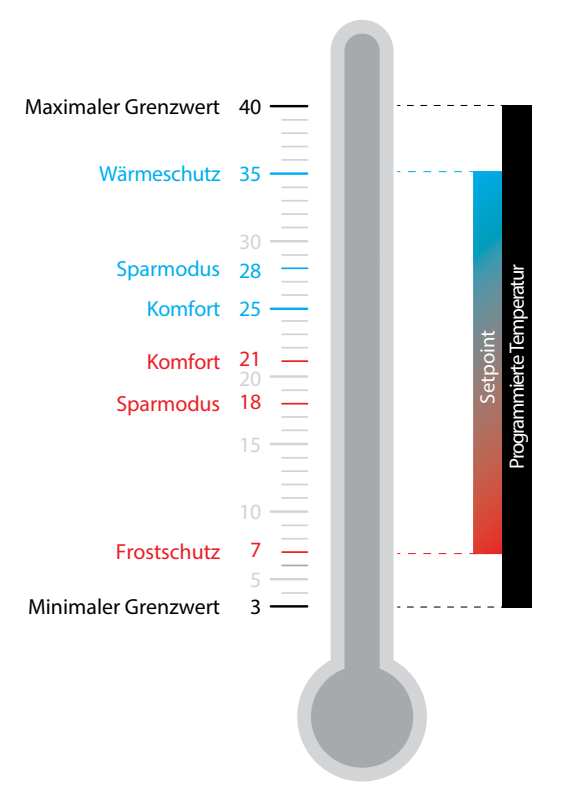

#### Schutzmodus

Sollwert, der die minimale Sicherheitstemperatur in einem Heizsystem auf 7°C (Frostschutz) und in einem Kühlsystem die maximale Sicherheitstemperatur auf 35°C (Wärmeschutz) einstellt. Diese Werte können von Ihrem Installateur über MyHOME\_Suite und Hotelsupervision geändert werden.

#### Fensterkontakt

Wenn der lokale Kontakt (z.B. Fensterkontakt) geöffnet wird, erscheint das entsprechende Symbol am Display und erlischt, wenn der Kontakt geschlossen wird. Der Installateur kann über MyHOME\_ Suite und MyHOME\_Up eine Aktion oder ein Szenario einstellen, die beim Öffnen/Schließen des Kontaktes ausgeführt werden

| Funktion                | Thermostat | MyHOME_Up | Hotelsupervision | HOMETOUCH |
|-------------------------|------------|-----------|------------------|-----------|
| Programmiert            | A          | JA        | JA               | JA        |
| Wärmeschutz/Frostschutz | JA         | JA        | JA               | JA        |
| Sparmodus               | NEIN       | NEIN      | JA               | NEIN      |
| Komfort                 | NEIN       | NEIN      | JA               | NEIN      |

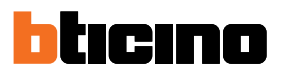

#### Funktionstasten und Symbole

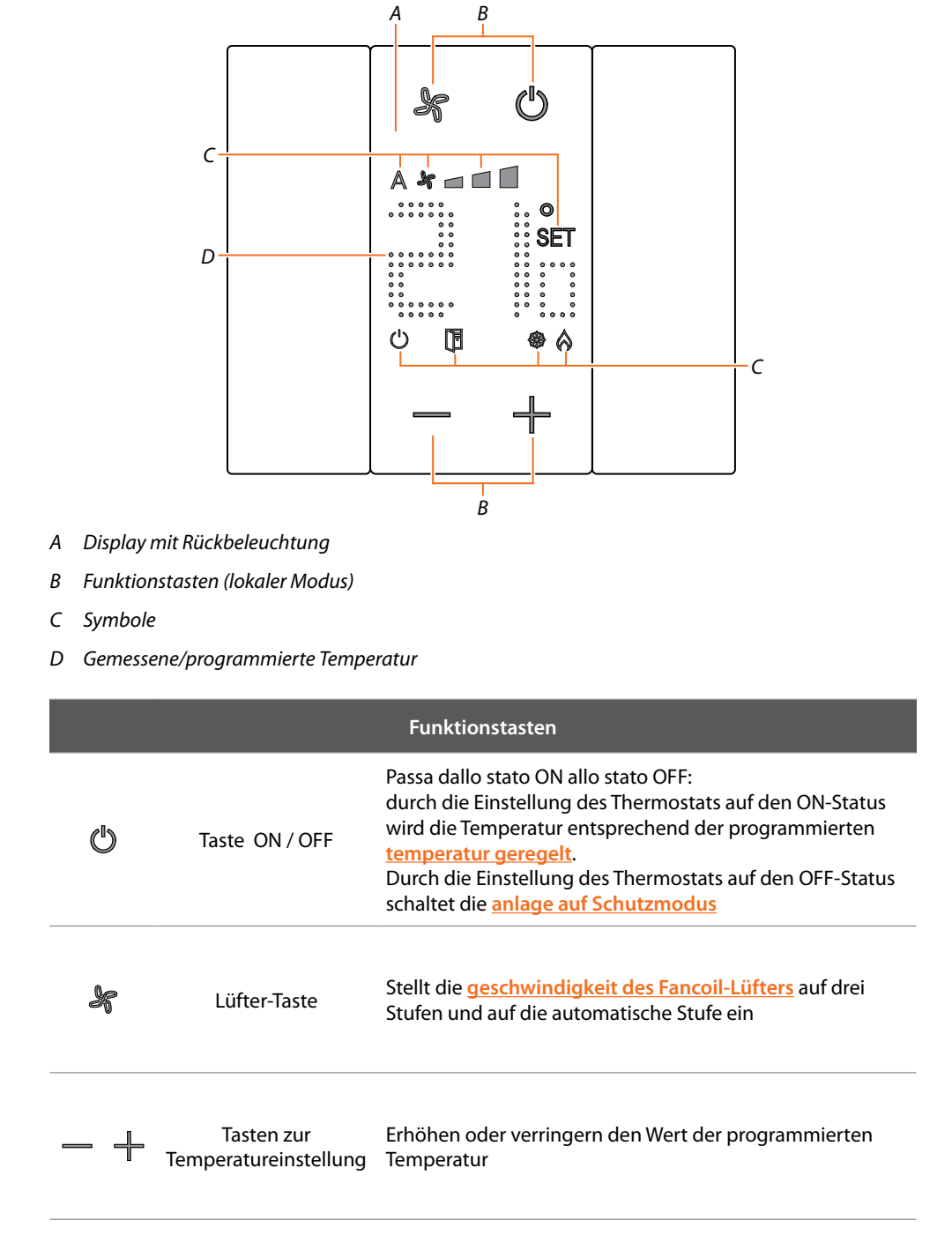

**Anmerkung**: wenn das Display auf Standby geschaltet ist, sind die Funktionstasten nicht sichtbar. Um sie wieder anzeigen zu lassen, das Display berühren.

# Raumthermostat

|     |                                        | Symbole                                                                             |
|-----|----------------------------------------|-------------------------------------------------------------------------------------|
| Ċ   | Thermostat OFF                         | Der Thermostat ist auf die Schutzfunktion<br>geschaltet                             |
| SET | Temperatur<br>einstellen               | Erscheint, wenn die Temperatureinstellung läuft                                     |
| \$  | Modus Heizen                           | Die Anlage ist auf Heizen eingestellt und eingeschaltet.                            |
|     | Modus Kühlen                           | Die Anlage ist auf Kühlen eingestellt und<br>eingeschaltet.                         |
| A * | Fancoil-Lüfter auf<br>automatisch      | Der Fancoil-Lüfter funktioniert automatisch je nach<br>der eingestellten Temperatur |
| *   | Fancoil-Lüfter<br>manuelle Einstellung | Der FANCOIL-Lüfter kann manuell auf 3<br>Geschwindigkeitsstufen geregelt werden     |
|     | Fensterkontakt                         | Wird angezeigt, wenn der lokale Kontakt (z.B. ein<br>Fenster) geöffnet wird         |

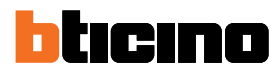

### **Gebrauch des Thermostats**

Sie können auf verschiedene Weise mit dem Thermostat interagieren:

- aus dem Raum durch direktes Drücken der Thermostattasten
- mithilfe eines Smartphones mit installierter kostenloser <u>MyHOME\_Up</u> App
- mit der auf einem PC installierten Software <u>Hotelsupervision</u>
- mit der auf Ihrem System installierten Wohnungsstation <u>HOMETOUCH</u>

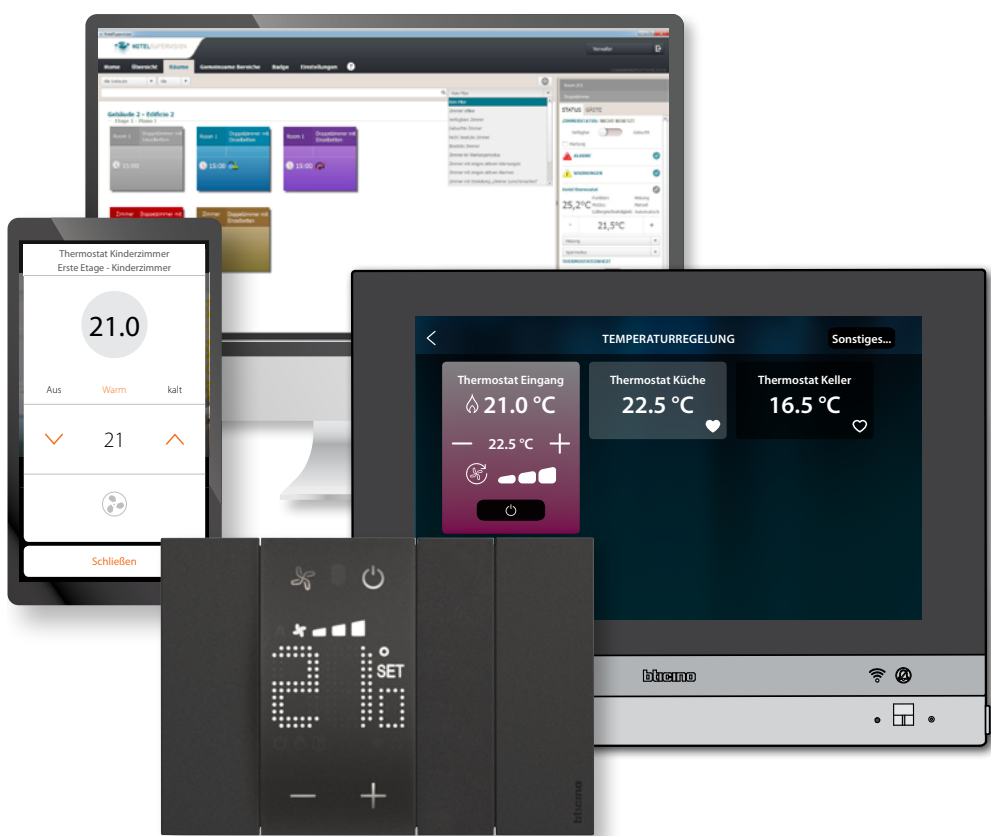

Die verfügbaren Funktionen variieren je nach Art der Interaktion

| Funktion                          | Thermostat | MyHOME_Up | Hotelsupervision | HOMETOUCH |
|-----------------------------------|------------|-----------|------------------|-----------|
| Programmierte Temperatur          | JA         | JA        | JA               | JA        |
| Aktivieren des Schutzmodus        | JA         | JA        | JA               | JA        |
| Aktivieren des Setpoint Komfort   | NEIN       | NEIN      | JA               | NEIN      |
| Aktivieren des Setpoint Sparmodus | NEIN       | NEIN      | JA               | NEIN      |
| OFF (Thermostat ausgeschaltet)    | NEIN       | NEIN      | JA               | NEIN      |
| Lüfter einstellen                 | JA         | JA        | JA               | JA        |

#### Funktionen lokal einstellen

#### Die programmierte Temperatur einstellen

Mit den Tasten — + können Sie die Referenztemperatur ändern, bei der die Temperaturregelung ein- oder ausschaltet.

Jede nachträgliche Temperaturänderung von einem entfernten Standort aus hat Vorrang vor dieser Einstellung.

Im Ruhezustand zeigt das Display die gemessene Temperatur und den Programmierstatus an.

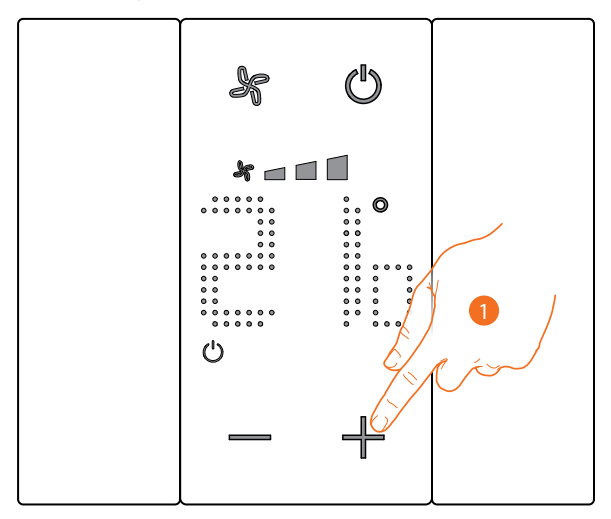

Programmierstatus - Symbol (

Schutzmodus

Nicht vorhanden

Vorhanden

Modus programmierte Temperatur

1. Berühren Sie die Tasten — 🕂 , um die programmierte Temperatur einzustellen

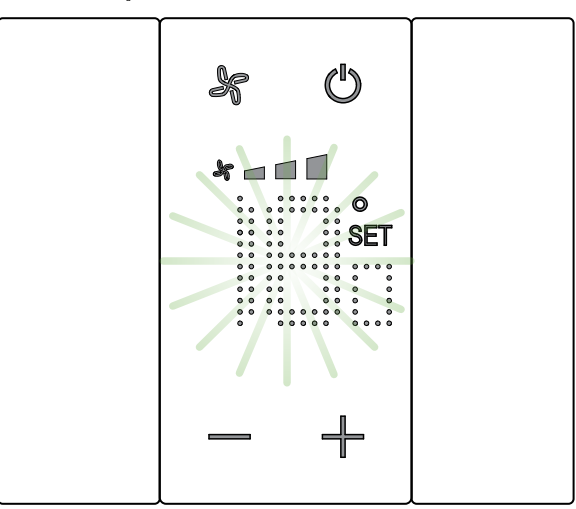

Das Symbol **SET** erscheint auf dem Display und die aktuell programmierte Temperatur wird angezeigt; wenn der Temperaturwert Sie zufrieden stellt, warten Sie auf das Ende des Blinkens, die Temperatur wird nicht geändert.

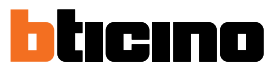

Wenn Sie aber diesen Wert ändern möchten, bevor das Blinken aufhört:

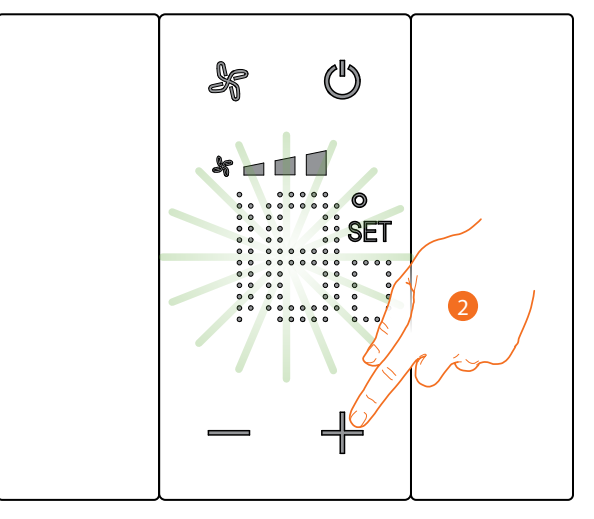

2. Berühren Sie das Symbol, um die programmierte Temperatur zu erhöhen oder verringern

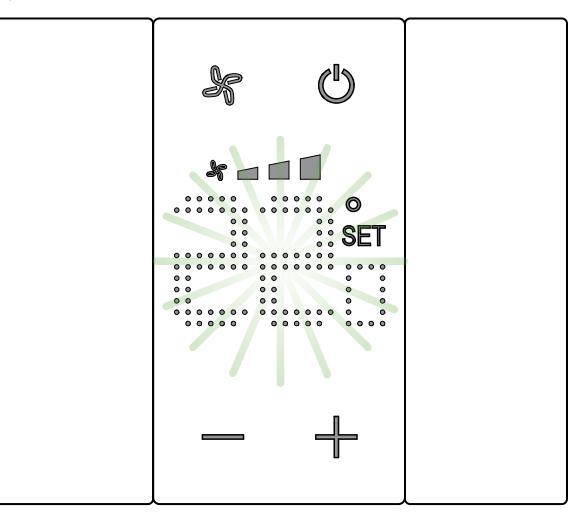

Warten Sie bis die Anzeige nicht mehr blinkt. Nun ist die Temperatur auf den neuen Wert programmiert

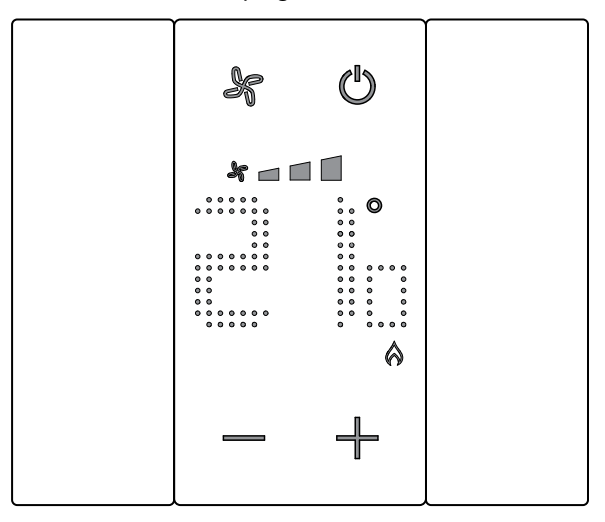

Nach einigen Sekunden wird die neue Einstellung gespeichert und die gemessene Temperatur angezeigt.

In diesem Beispiel ist die eingestellte Temperatur höher als die gemessene Temperatur, so dass das Symbol 🔊 angezeigt wird, was bedeutet, dass die Heizung in Betrieb ist.

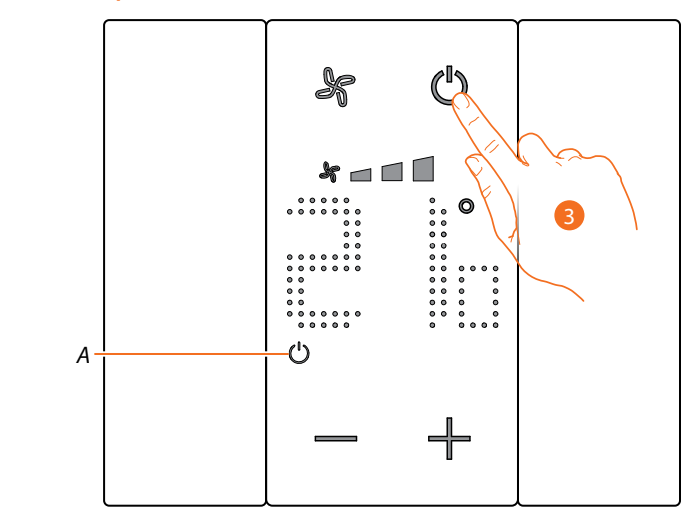

Wenn das Symbol (A) erscheint, ist der Thermostat auf <u>Schutzmodus eingestellt</u>, um in den programmierten <u>Temperaturmodus zu wechseln</u>:

3. Die Taste ON/OFF berühren und den Vorgang ab Punkt 1 wiederholen.

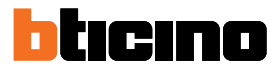

#### Schutzmodus

Mit dieser Funktion können Sie das System auf Frostschutz (Heizung) oder Thermoschutz (Kühlung) einstellen.

Im Ruhezustand zeigt das Display die gemessene Temperatur und den Programmierstatus an.

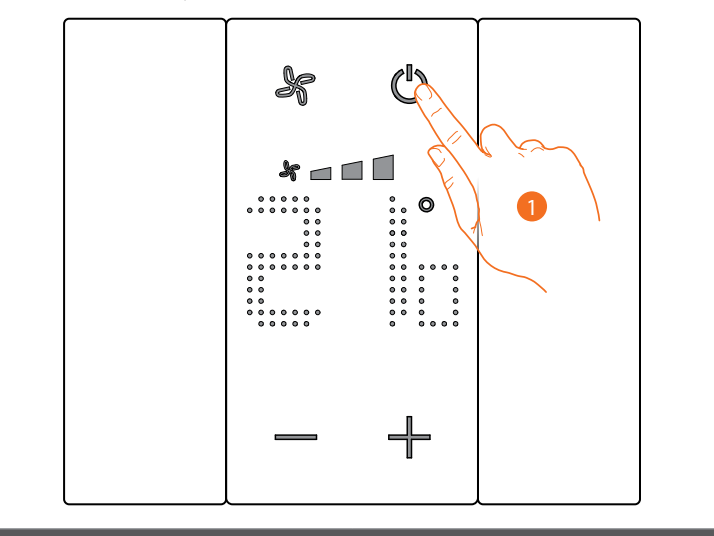

Programmierstatus - Symbol 🕛

Vorhanden

Nicht vorhanden

Schutzmodus

Modus programmierte Temperatur

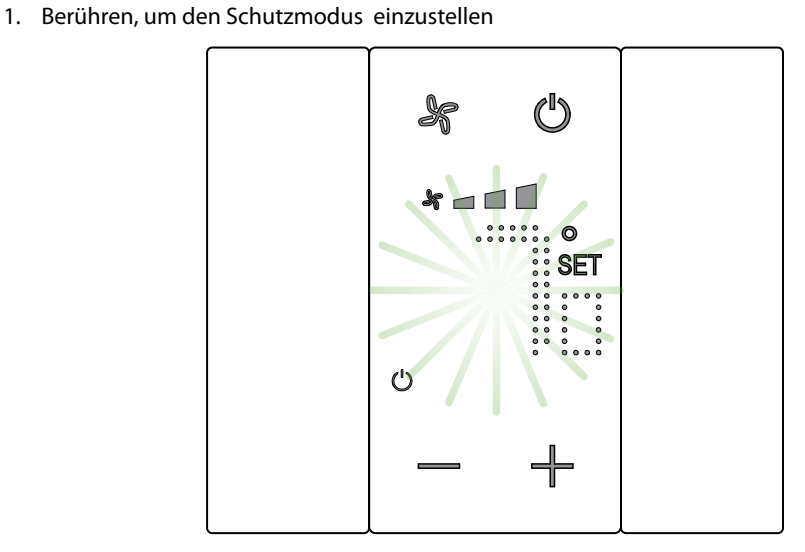

Die Symbole SET und **SET** e  $\bigcirc$  erscheinen auf dem Display und die Standardtemperatur Frostschutz (7°C) oder Thermoschutz (35°C) wird angezeigt.

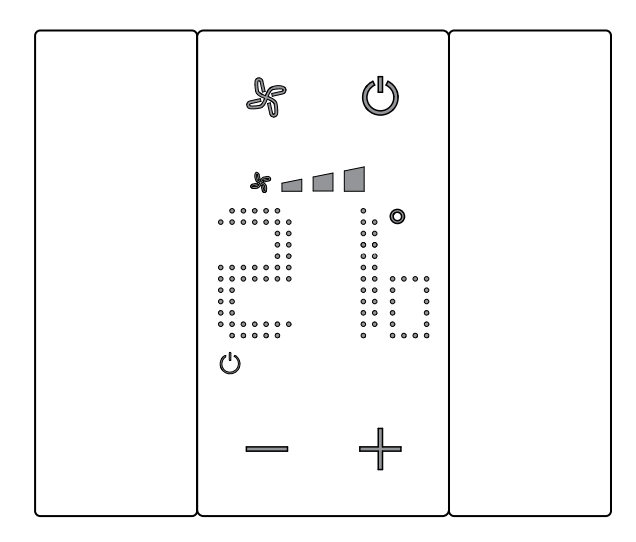

Nach einigen Sekunden wird die Einstellung gespeichert und das Symbol Ů zeigt an, dass der Modus aktiv ist.

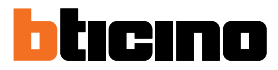

#### Fancoil-Lüfter einstellen

Wenn der Thermostat eine Last des Typs Fancoil steuert, können Sie die Lüftergeschwindigkeit mit der entsprechenden Taste einstellen.

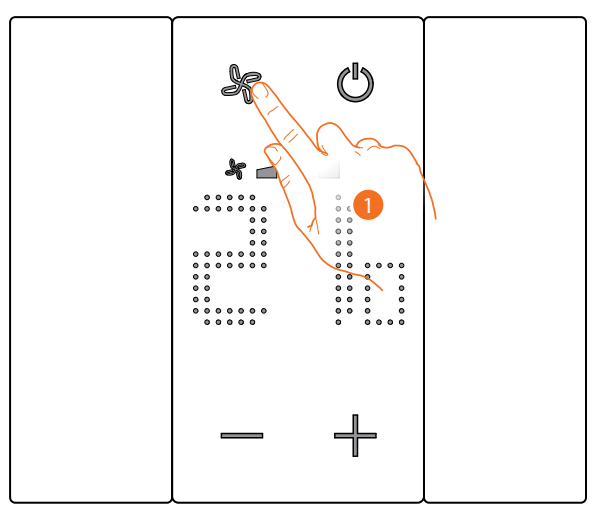

1. Berühren, um die Geschwindigkeit des Lüfters nach Wunsch einzustellen

| * 🗖   | Geschwindigkeit 1     |
|-------|-----------------------|
| * 🗆 🗖 | Geschwindigkeit 2     |
| *     | Geschwindigkeit 3     |
| A %   | Automatischer Betrieb |

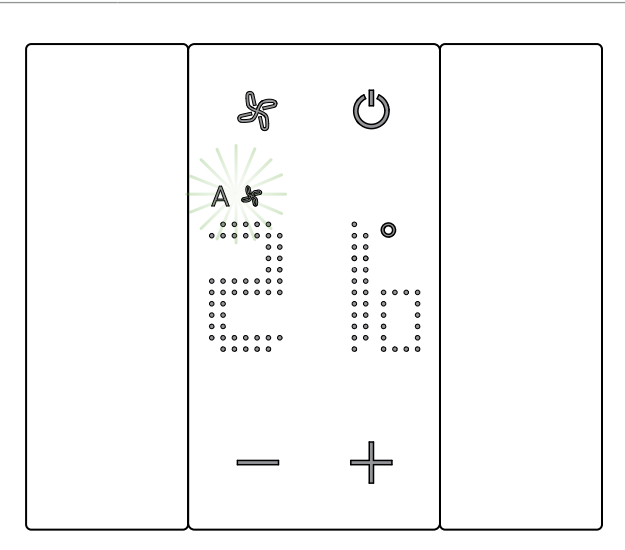

Während der Regelung blinken das Symbol des Lüfters und das Segment der gewählten Geschwindigkeit.

Nach einigen Sekunden wird die Einstellung gespeichert und das Symbol zeigt die neu Einstellung an.

#### Lokaler Kontakt

Wenn ein lokaler Kontakt (z.B. Fensterkontakt) geöffnet wird, erscheint das entsprechende Symbol am Display und erlischt, wenn der Kontakt geschlossen wird.

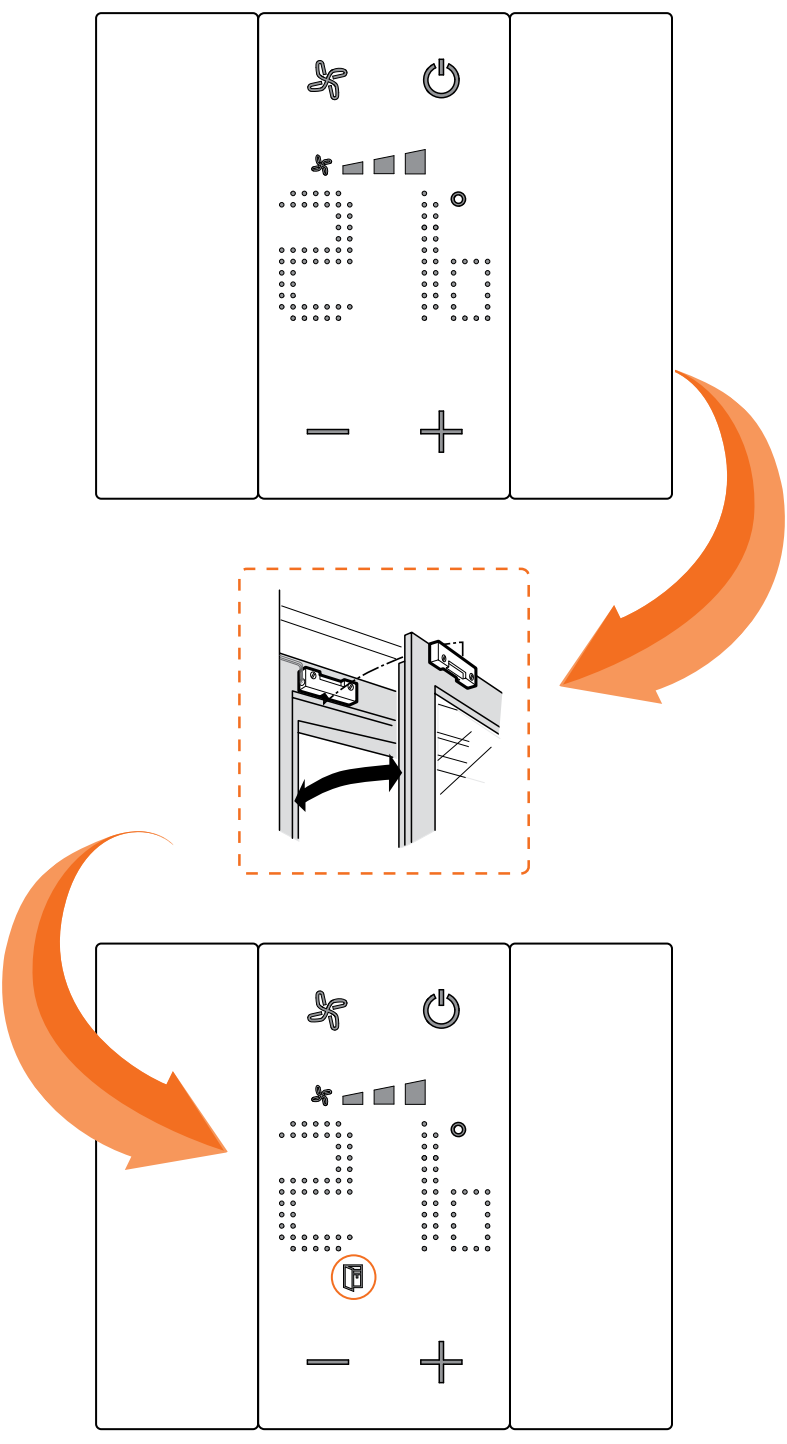

Das Symbol erlischt, wenn der Kontakt geschlossen wird.

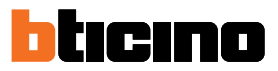

#### Funktionen mit MyHOME\_Up

Um den Thermostat mit MyHOME\_Up zu verwenden, müssen Sie zuerst die App vom Store herunterladen (für iOS-Geräte vom App Store, für Android-Geräte vom Play Store) und sich dann mit dem System verbinden (siehe MyHOME\_Up-Handbuch für Details).

#### Zugriff auf die Anlage

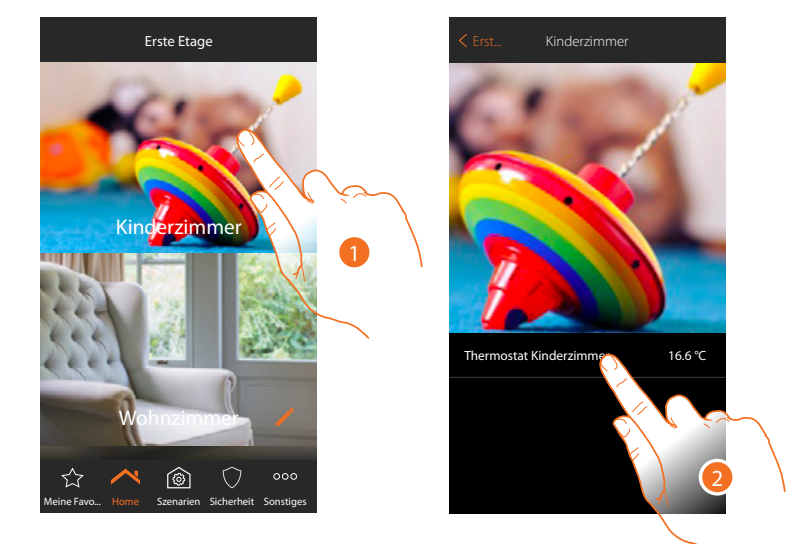

- 1. Berühren Sie auf der Startseite den Raum, dessen Temperatur Sie einstellen möchten.
- 2. Berühren Sie das Objekt Thermostat

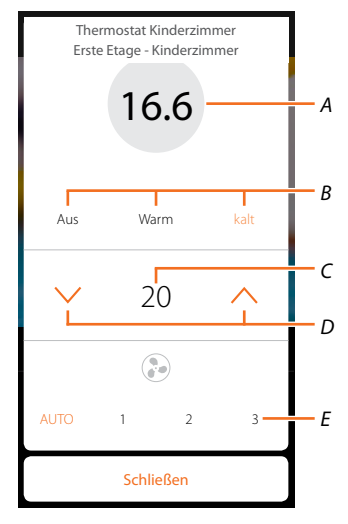

- A Gemessene Temperatur anzeigen
- Betriebsmodus anzeigen/aktivieren
   Aus: die Anlage auf Schutzmodus einstellen
   Warm: die Heizanlage einstellen und eingestellte Temperatur erhalten
   Kalt: die Kühlanlage einstellen und eingestellte Temperatur erhalten
- C Programmierte Temperatur anzeigen
- D Die programmierte Temperatur einstellen
- E Die Geschwindigkeit des Fancoil-Lüfters anzeigen/einstellen (falls vorhanden)

#### Funktion warm/kalt

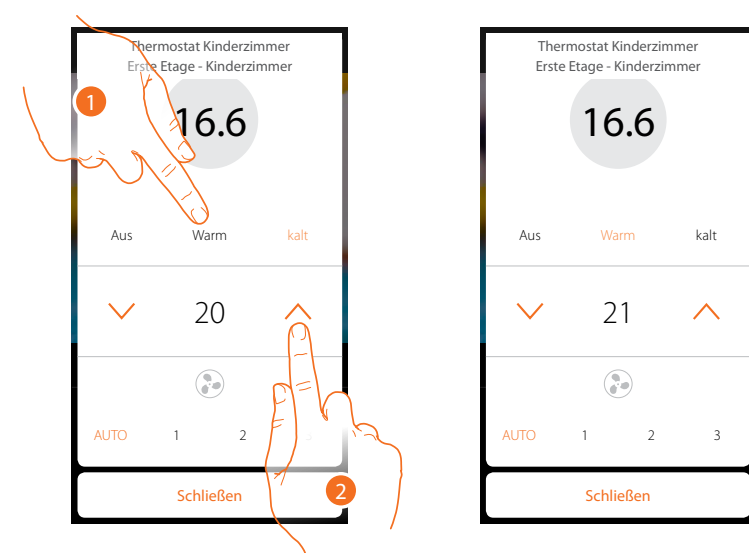

Mit dieser Funktion können Sie die Anlage auf den Heiz-/Kühlmodus schalten und eine programmierte Temperatur einstellen.

- 1. Berühren, um den Modus auszuwählen, in dem das System eingerichtet werden soll.
- 2. Berühren, um die programmierte Temperatur einzustellen

#### Schutzmodus

Mit dieser Funktion können Sie die minimale Sicherheitstemperatur in einem Heizsystem auf 7 °C (Frostschutz) und in einem Kühlsystem die maximale Sicherheitstemperatur auf 35 °C (Wärmeschutz) einstellen.

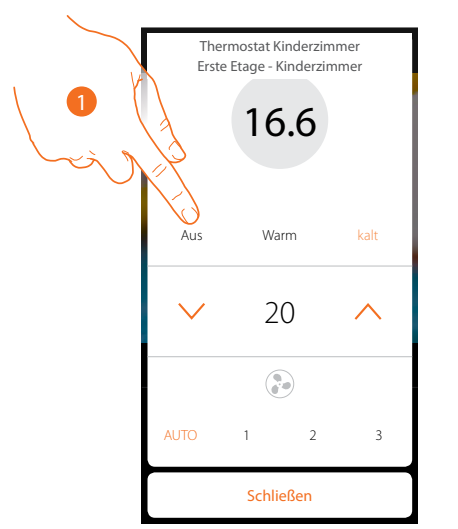

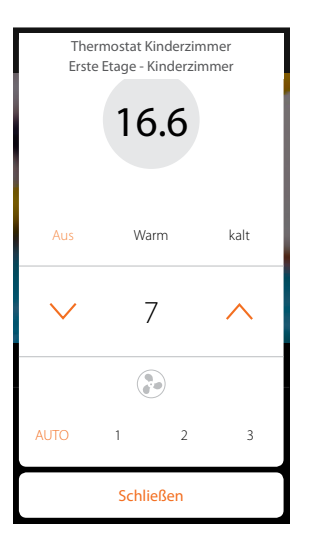

1. Berühren, um den Schutzmodus zu wählen

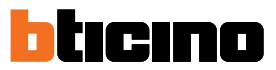

#### Fancoil-Lüfter einstellen

Wenn der Thermostat eine Last des Typs Fancoil steuert, können Sie die Lüftergeschwindigkeit einstellen

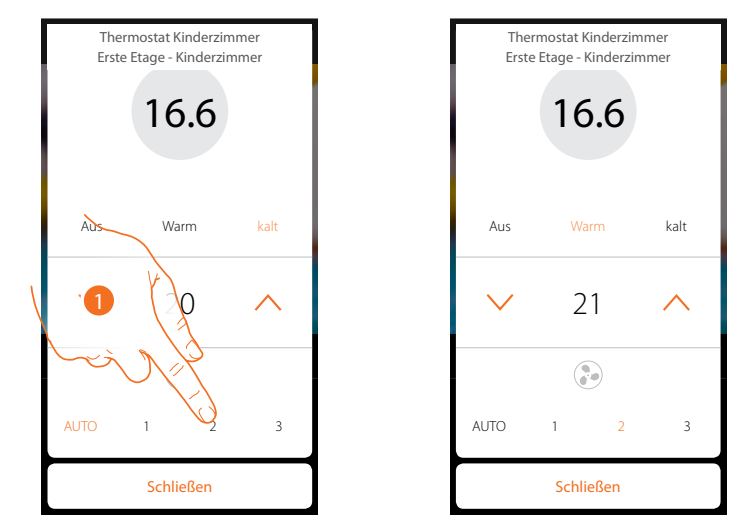

1. Berühren, um die Geschwindigkeit des Lüfters nach Wunsch einzustellen

| 1    | Geschwindigkeit 1     |
|------|-----------------------|
| 2    | Geschwindigkeit 2     |
| 3    | Geschwindigkeit 3     |
| Auto | Automatischer Betrieb |

#### **Funktionen mit Hotelsupervision**

Um den Thermostat mit Hotelsupervision verwenden zu können, müssen Sie ihn zunächst auf einem PC installieren (siehe Handbuch zur Hotelsupervision-Software).

Startet das Client-Modul, welches die Benutzerschnittstelle des Systems ist und die Verwaltung der Thermostate innerhalb der Räume durch die Pförtnerloge ermöglicht.

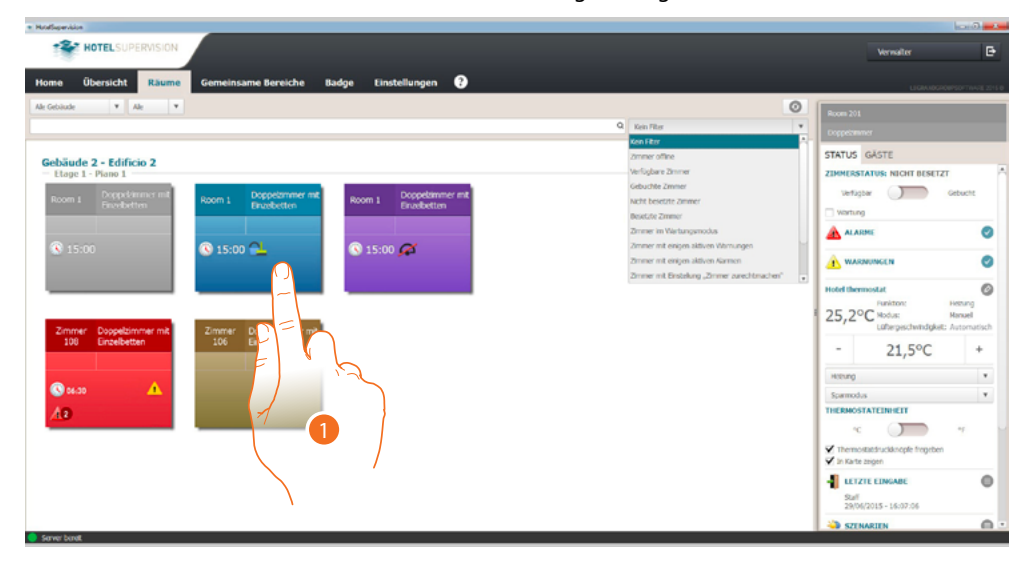

1. Berühren Sie den zu verwaltenden Raum, das Thermostat-Bedienfeld erscheint im rechten Bereich (Raumstatus).

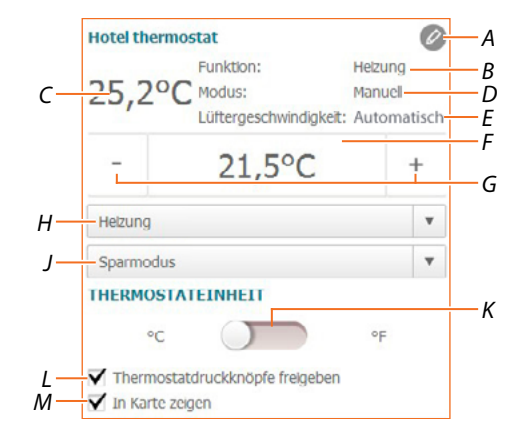

- A Fortgeschrittene Einstellungen (siehe Installateur-Handbuch)
- B Zeigt den Anlagenmodus an
- C Gemessene Temperatur anzeigen
- B Zeigt den Betriebsmodus des Thermostats an
- E Zeigt die Geschwindigkeit des Fancoil-Lüfters an (falls vorhanden)
- *F* Zeigt die programmierte Temperatur an
- G Stellt die programmierte Temperatur ein
- H Stellt den Betriebsmodus der Anlage ein
- J Zeigt den Betriebsmodus des Thermostats an (Setpoint)
- K Stellt das Format, mit dem die Temperatur angezeigt werden soll, ein Grad Celsius oder Fahrenheit
- L Aktiviert/deaktiviert die Thermostattasten. Wenn die Funktion deaktiviert ist, kann man nicht mehr mit dem Thermostat interagieren, sondern nur noch die Informationen anzeigen lassen.
- M Aktiviert die Anzeige der an der Platine im Raum direkt gemessenen Temperatur

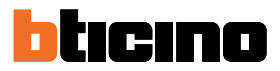

#### Die programmierte Temperatur einstellen

Mit den +/- Tasten können Sie die Raumtemperatur einstellen, diese Einstellung löscht alle eingestellten Sollwerte und bleibt aktiv, bis Sie einen neuen Sollwert senden.

| lotel thern | nostat                                   | Ø                                        |
|-------------|------------------------------------------|------------------------------------------|
| 25,2°       | Funktion:<br>Modus:<br>Lüftergeschwindig | Helzung<br>Manuell<br>gkeit: Automatisch |
| -           | 21,5°C                                   | , t                                      |
| Helzung     |                                          |                                          |
| Sparmodus   | ;                                        | EV                                       |
| HERMOST     | ATEINHEIT                                | F)                                       |
| °C          | $\square$                                | °F                                       |
| Thermos     | tatdruckknöpfe freige<br>zeigen          | eben                                     |

1. Berühren, um die im Zimmer einzustellende Temperatur zu erhöhen oder zu senken. Je nach der gemessenen Temperatur wird die Anlage ein- oder ausgeschaltet.

#### Stellt den Betriebsmodus der Anlage ein

Mit dieser Funktion können Sie die Anlage auf den Heizmodus, auf den Kühlmodus oder auf beide schalten.

| Hotel thermo    | ostat                                    | (                                     |
|-----------------|------------------------------------------|---------------------------------------|
| 25,2°C          | Funktion:<br>Modus:<br>Lüftergeschwindig | Helzung<br>Manuell<br>keit: Automatis |
| -               | 21,5°C                                   | +                                     |
| Helzung         |                                          |                                       |
| Sparmodus       |                                          |                                       |
| rhermosta<br>°C |                                          | °F                                    |
| Thermosta       | tdruckknöpfe freigeb<br>Igen             | en 🤺                                  |

- 1. Berühren, um zwischen den Modi zu wählen:
- Heizen: liegt die gemessene Temperatur unter dem Referenzwert (Sollwert), schaltet die Heizung ein.
- Kühlen: liegt die gemessene Temperatur über dem Referenzwert (Sollwert), schaltet die Kühlanlage ein.
- **Automatische Umschaltung**: Der Thermostat kann so programmiert werden (fragen Sie Ihren Installateur), dass er automatisch zwischen Heiz- und Kühlfunktion umschaltet.

#### Betriebsmodus des Thermostats einstellen

Mit dieser Funktion können Sie den Modus wählen, in dem der Thermostat die Temperatur regeln soll.

| Hotel thern            | nostat                                   |                                      | Ø            |
|------------------------|------------------------------------------|--------------------------------------|--------------|
| 25,2°                  | Funktion:<br>Modus:<br>Lüftergeschwindig | Heizung<br>Manuell<br>gkeit: Automat | tisch        |
| -                      | 21,5°C                                   |                                      | ÷            |
| Helzung                |                                          |                                      | ۳            |
| Sparmodus              | 5                                        |                                      | 5            |
| THERMOST               | ATEINHEIT                                |                                      | -            |
| °C                     | $\square$                                | °F                                   | 7=           |
| ✓ Thermos ✓ In Karte : | tatdruckknöpfe freige<br>zeigen          | eben                                 |              |
|                        |                                          | ľ                                    |              |
|                        |                                          |                                      | $\backslash$ |

- 1. Berühren, um zwischen den Modi zu wählen:
- **Sparmodus:** das System arbeitet nach dem in den Funktionen Heizen und Kühlen eingestellten Sollwert, um Energie zu sparen.
- Komfort: das System arbeitet nach dem in den Funktionen Heizen und Kühlen eingestellten idealen Sollwert.
- Schutzmodus: stellt die minimale Sicherheitstemperatur in einem Heizsystem auf 7°C (Frostschutz) und in einem Kühlsystem die maximale Sicherheitstemperatur auf 35°C (Wärmeschutz) ein.
- Off: schaltet den Thermostat aus. Die Anlagentemperatur wird nicht mehr geregelt

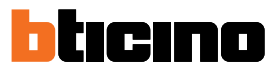

#### Funktionen mit HOMETOUCH

Sie können die Temperatur Ihres Hauses auch über das Thermostatobjekt auf der Seite Temperaturregelung der HOMETOUCH-Hausstation einstellen.

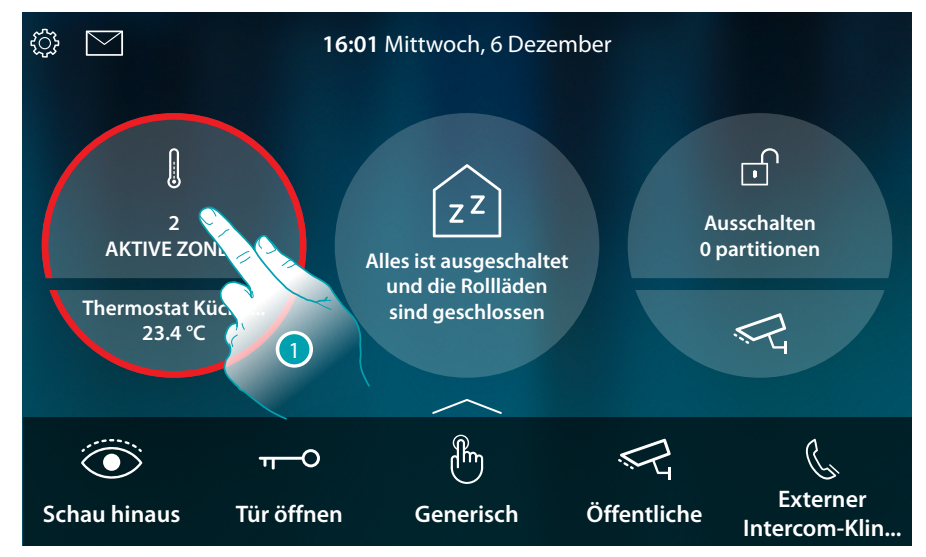

1. Berühren, um die Temperaturregelungsanlage zu verwalten

In dieser Seite sind die Thermostate Ihrer Wohnung vorhanden. Der Hintergrund gibt den Status der Zone an:

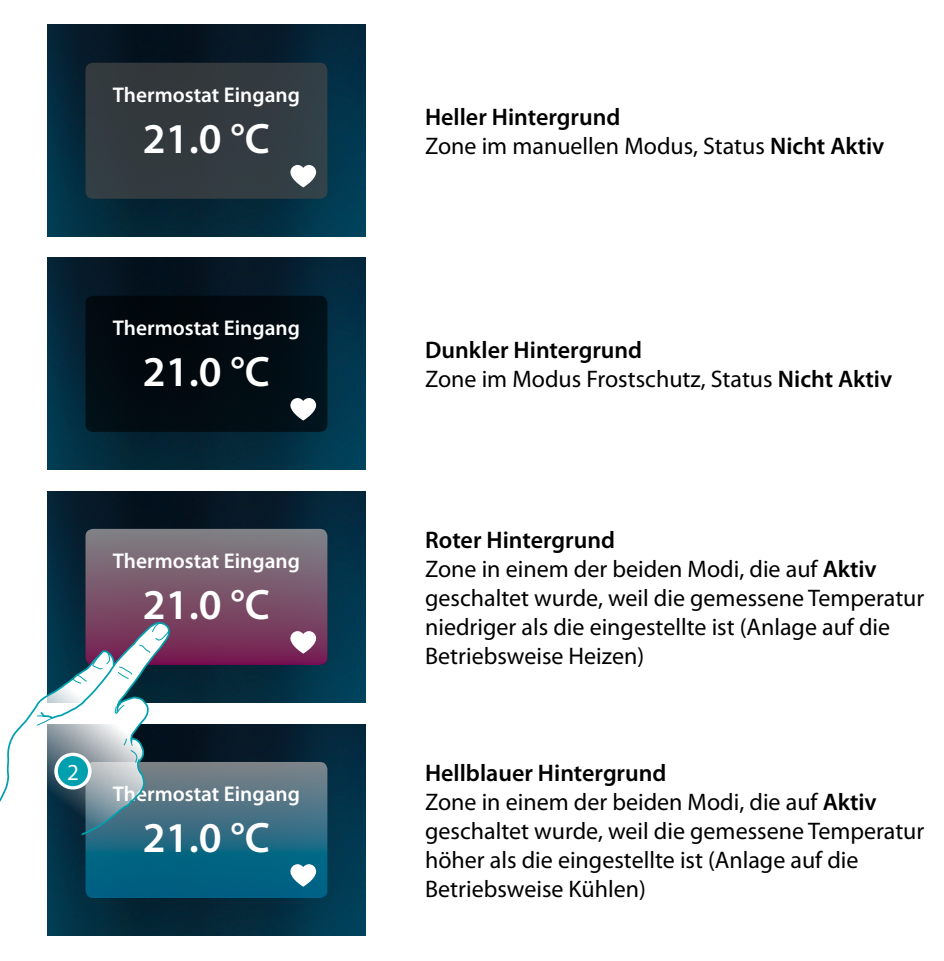

2. Berühren, um die Steuertafel der Zone abzurufen

# Raumthermostat

Gebrauchsanweisungen

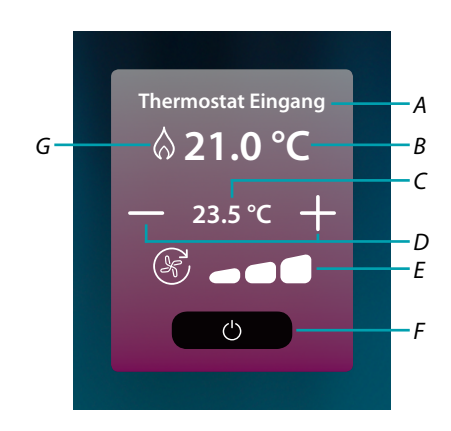

- A Name der Zone
- B Zeigt die gemessene Temperatur an
- C Zeigt die eingestellte Temperatur an
- D Die programmierte Temperatur einstellen
- E Die Geschwindigkeit des Fancoil-Lüfters anzeigen/einstellen (falls vorhanden)
- *F Wärmeschutz/Frostschutz*:

Berühren, um den Frostschutzmodus (Heizung) einzustellen, d.h. das System wird aktiviert, wenn die gemessene Temperatur unter 7C° fällt. Berühren, um den Wärmeschutzmodus (Kühlen) einzustellen, d.h. das System wird aktiviert, wenn die gemessene Temperatur 35° überschreitet

G Zeigt den Anlagenmodus an

#### Modus Heizen/Kühlen

Mit dieser Funktion können Sie die Anlage auf den Heizmodus, auf den Kühlmodus schalten.

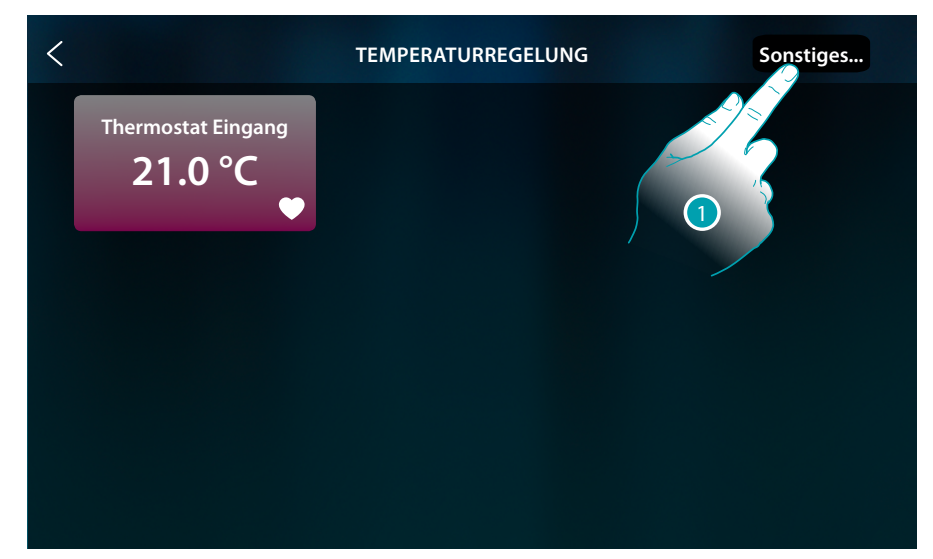

1. Berühren, um den Betriebsmodus der Anlage einzustellen: Heizen oder Kühlen

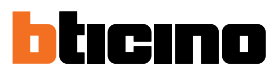

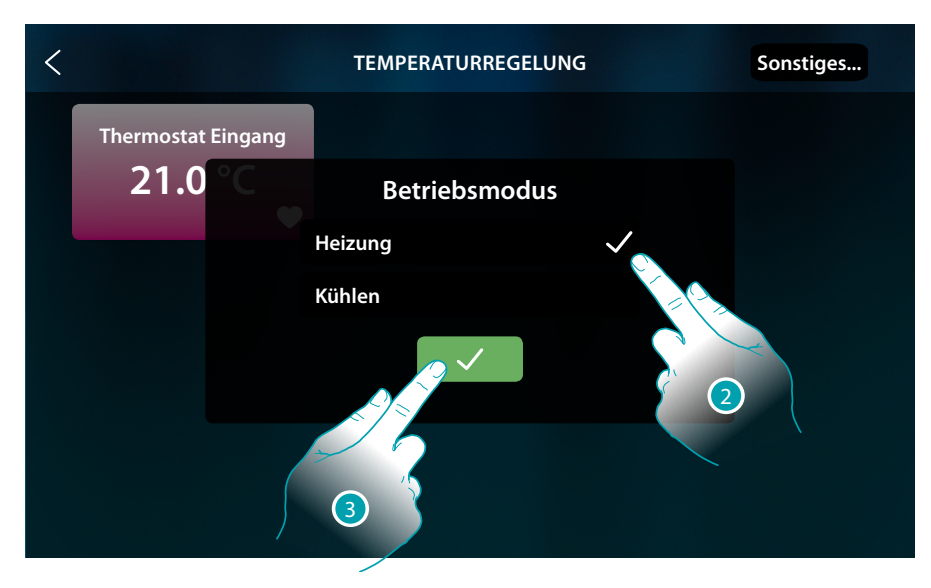

- 2. Wahl des Betriebsmodus
- 3. Berühren, um zu bestätigen

#### Die programmierte Temperatur einstellen

Mit den +/- Tasten können Sie die Temperatur einstellen, diese Einstellung löscht alle eingestellten Sollwerte und bleibt aktiv, bis Sie einen neuen Sollwert senden.

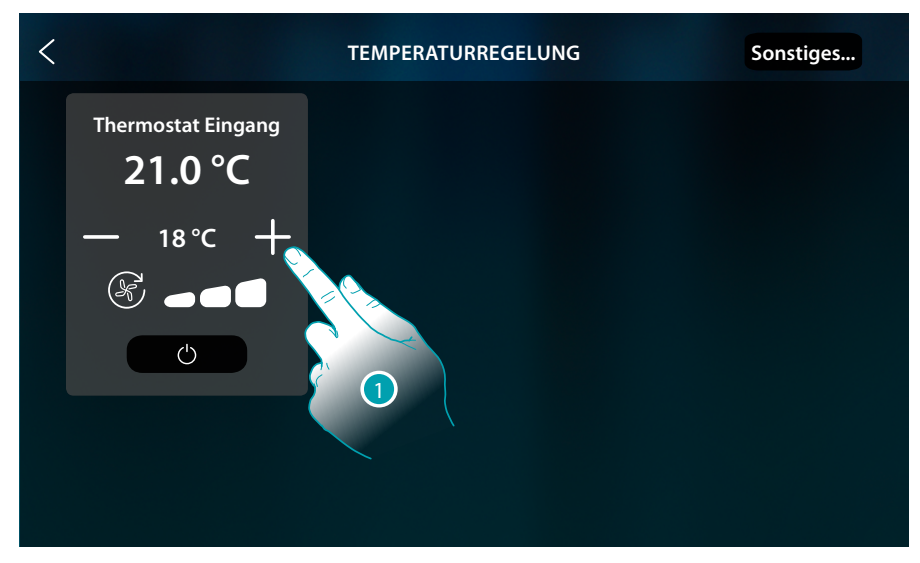

1. Berühren, um die einzustellende Temperatur zu erhöhen oder zu senken. Je nach der gemessenen Temperatur wird die Anlage ein- oder ausgeschaltet.

## Raumthermostat

Gebrauchsanweisungen

| < |                    | TEMPERATURREGELUNG | Sonstiges |
|---|--------------------|--------------------|-----------|
|   | Thermostat Eingang |                    |           |
| - | – 22.5 ℃ +         |                    |           |
|   |                    |                    |           |
|   | Ċ                  |                    |           |
|   |                    |                    |           |
|   |                    |                    |           |
|   |                    |                    |           |

In diesem Beispiel ist die eingestellte Temperatur höher als die gemessene Temperatur, so dass der Hintergrund rot und das Symbol  $\bigwedge$ , angezeigt wird, was bedeutet, dass die Heizung in Betrieb ist.

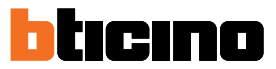

#### Schutzmodus

Mit dieser Funktion können Sie die minimale Sicherheitstemperatur in einem Heizsystem auf 7 °C (Frostschutz) und in einem Kühlsystem die maximale Sicherheitstemperatur auf 35 °C (Wärmeschutz) einstellen

| < |                    | TEMPERATURREGELUNG | Sonstiges |
|---|--------------------|--------------------|-----------|
|   | Thermostat Eingang |                    |           |
|   | — 23.5 °C +        |                    |           |
|   |                    |                    |           |
|   | O C                |                    |           |
|   |                    |                    |           |
|   |                    |                    |           |

1. Berühren, um den Schutzmodus zu wählen

| <                             | TEMPERATURREGELUNG | Sonstiges |
|-------------------------------|--------------------|-----------|
| Thermostat Eingang<br>21.0 °C |                    |           |
| SCHUTZ<br>(7.0 °C)            |                    |           |
| Ċ                             |                    |           |
|                               |                    |           |
|                               |                    |           |

Nach einigen Sekunden wird die Einstellung gespeichert, der Hintergrund wird dunkel und eine Meldung zeigt an, dass der Schutzmodus aktiv ist.

#### Fancoil-Lüfter einstellen

Wenn der Thermostat eine Last des Typs Fancoil steuert, können Sie die Lüftergeschwindigkeit einstellen.

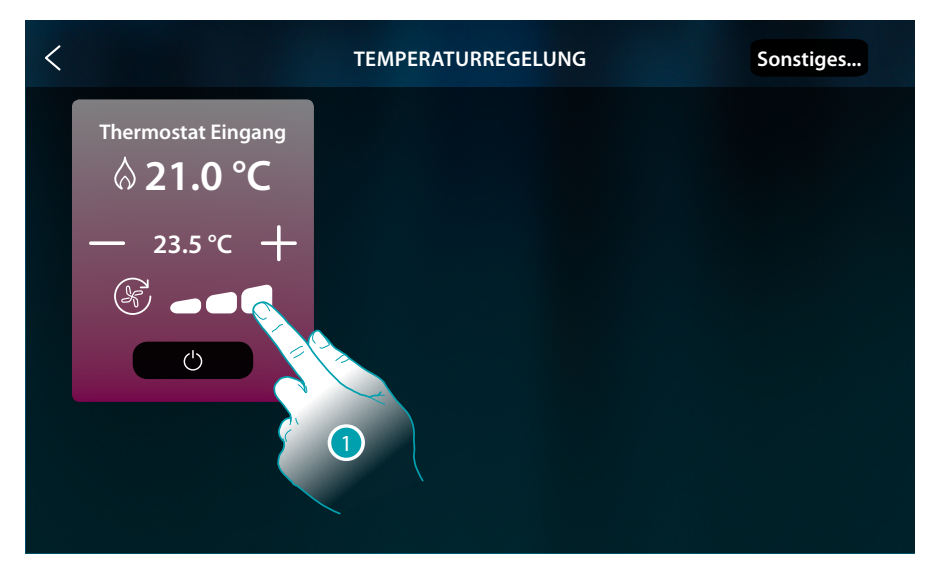

#### 1. Berühren, um die Geschwindigkeit des Lüfters nach Wunsch einzustellen

|      | Geschwindigkeit 1     |
|------|-----------------------|
|      | Geschwindigkeit 2     |
| 6    | Geschwindigkeit 3     |
| AUTO | Automatischer Betrieb |

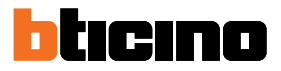

### Fehlermeldungen

#### Meldungen

In manchen Fällen zeigt das Display des Thermostats Symbole an, um darauf hinzuweisen, dass er sich in einem anderen Zustand als im Normalbetrieb befindet.

Meldung Thermostat ausgeschaltet (OFF)

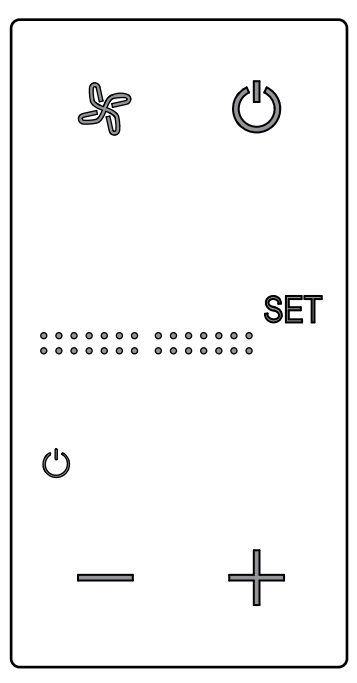

Wenn der Thermostat ist ausgeschaltet (OFF) wird dieses Symbol angezeigt. Der OFF-Befehl kann nur von der Hotelsupervision-Software oder über den lokalen Fensterkontakt gesendet werden.

Drücken Sie in diesem Fall (), um den Normalbetrieb zu wählen (Temperatur je nach Setpoint eingestellt) oder ##, um die Temperatur (0,5°) des Setpoint direkt zu ändern.

Meldung Thermostat wird konfiguriert

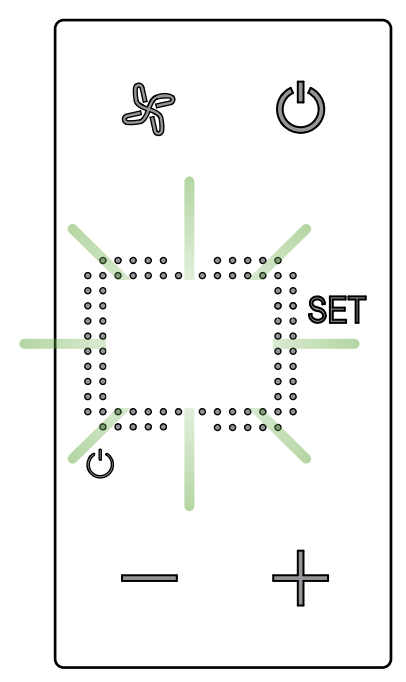

Wenn dieses Symbol langsam blinkt, ist eine Konfiguration über MyHOME\_Suite MyHOME\_Up oder Hotelsupervision im Gang.

### Meldung Thermostat nicht konfiguriert

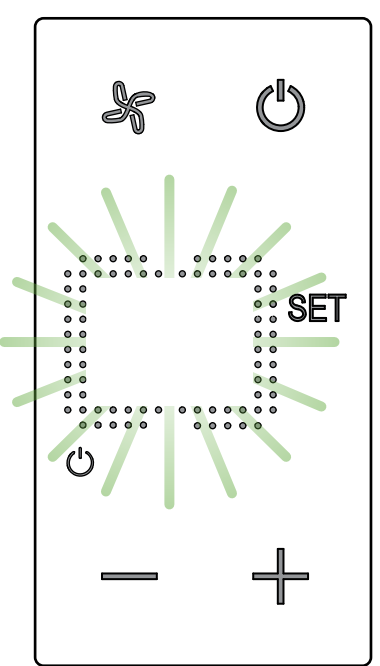

Wenn dieses Symbol schnell blinkt, ist noch keine Konfiguration erfolgt.

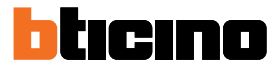

#### Fehler

Wenn am Display das Symbol "Er" gefolgt von einer Nummer angezeigt wird, meldet der Thermostat einen Fehler.

In diesem Fall beziehen Sie sich bitte auf das Installateur-Handbuch oder wenden Sie sich an Ihren Installateur.

Nachstehend ein Beispiel eines Fensters mit der Fehlermeldung.

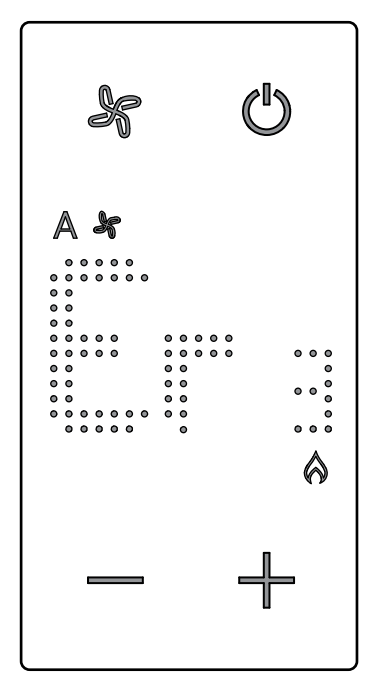

**\*Anmerkung**: Wenn ER4 oder eine Temperatur angezeigt wird, die sich stark von der wahrgenommenen unterscheidet, oder nach der ersten Installation, warten Sie mindestens 5 Stunden, bevor Sie den Vorgang erneut überprüfen. Wenn das Problem weiterhin besteht, wenden Sie sich an Ihren Servicetechniker BTicino SpA Viale Borri, 231 21100 Varese www.bticino.com